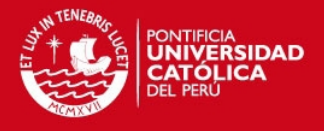

## Instalación y Configuración de UNREAL MEDIA SERVER

Una vez descargada la aplicación de la página web de Unreal Streaming Technologies (http://www.umediaserver.net/umediaserver/download.html) se ejecuta la aplicación para iniciar la instalación del Servidor de Streaming.

| Unreal Media Server x64 v 10.0                                    |     | 방 Unreal Media Server x64 v 100                                                           |
|-------------------------------------------------------------------|-----|-------------------------------------------------------------------------------------------|
| Unreal Media Server x64 v 10.0 is being installed.<br>Please wait | ENE | Urneal Media Server x64 v 10.0 has been successfully installed.<br>Click "Close" to exit. |
| Cancel (Back Next >                                               |     | Cancel (Back Core                                                                         |

Terminada la instalación, existirá un ícono de Unreal en la lista de programas de Inicio.

| Unreal Streaming                | - |
|---------------------------------|---|
| 💯 Media Server Configurator x64 | = |

Al ejecutar el programa, se obtiene una interfaz como se muestra:

| Unreal Media Server Configuratio                                                                               | n x64 - Free Versio                     | on in the second            | and the second second      | tallet, tallet       |              |
|----------------------------------------------------------------------------------------------------|-----------------------------------------|-----------------------------|----------------------------|----------------------|--------------|
| File Help                                                                                                    |                                         |                             |                            |                      |              |
| B ♣ Media Server<br>B ♣ Hedia Server<br>A G MediaRoot<br>B ♣ MediaRoot<br>B ♣ Lebs broadcasts<br>L ∰ Estación1 | Name<br>Pile resources<br>Live broadcas | Path<br>its                 |                            | Accessibility        | Description  |
|                                                                                                    | < Active Users Liv                      | e Server Connections   Medi | uu<br>a Usage Summary   Cu | ment Throughput )    |              |
|                                                                                                    | User ID                                 | Resource                    | User IP                    | Protocol - Transport | :   Time   _ |
| ок                                                                                                    |                                         |                             |                            | Media Server is ru   | unning       |

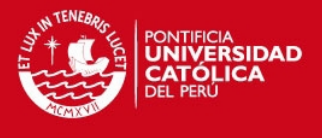

Se realiza click derecho en "Live Broadcast", se abrirá una nueva ventana con tres opciones. Se elegirá la tercera opción: "Rebroadcast live", ya que en ella se puede reproducir protocolos de RTSP, el cual cuenta la cámara IP

| ew         | Live Broadcast                                                                                                    |
|------------|----------------------------------------------------------------------------------------------------|
| C          | Static live broadcast                                                                                                    |
|            | The Media Server initiates a connection and pulls<br>a stream from Unreal Live Server.                                                                           |
| C          | Dynamic live broadcast                                                                                                    |
|            | Unreal Live Server initiates a connection and pushes<br>a stream to the Media Server.                                                                            |
| $^{\circ}$ | Delegate live broadcast                                                                                                    |
|            | The Media Server pulls a stream from another<br>Unreal Media Server.                                                                                             |
| œ          | Rebroadcast live RTMP / RTSP / MPEG-TS / MMS stream                                                                                                    |
|            | The Media Server pulls or receives a pushed stream from<br>live software and hardware encoders such as FMLE,<br>WME, VLC, IP cameras and broadcasting equipment. |
|            | OK Cancel                                                                                                    |
| 1          |                                                                                                    |

Seguidamente, emergirá una nueva ventana, donde se introducirán los datos de la cámara IP, como su dirección IP y el nombre que se le dará para su identificación.

| The Media Server receives a live RTMP / RTS                                                                                                    | SP / MPEG-TS / M                                                   | MS stream                                                                      |
|----------------------------------------------------------------------------------------------------|--------------------------------------------------------------------|--------------------------------------------------------------------------------|
| Live broadcast Alias                                                                                                    |                                                                    | ОК                                                                             |
| Live broadcast description                                                                                                    |                                                                    | Cancel                                                                         |
| RTSP URL of live source to pull a stream fro                                                                                                    | m                                                                  | ?                                                                              |
| rtsp:// 💌 192.168.35.235/live1.sdp                                                                                                    |                                                                    |                                                                                |
| ▼ RTCP A/V synch Get video only ▼                                                                                                    | Transport                                                          | TCP                                                                            |
| Optional: Username                                                                                                    | Password                                                           |                                                                                |
| Real-time delivery mode 🔽 Allow pla                                                                                                    | ayer to take snap                                                  | oshots                                                                         |
| ✓ Unicast delivery ✓ Allow no                                                                                                    | n-UMS protocols                                                    | Metadata                                                                       |
| Multicast delivery Group 225.0.0.1:                                                                                                    | 5001                                                               |                                                                                |
|                                                                                                    | 3001                                                               |                                                                                |
| Limit per-user playback time min                                                                                                    | nutes                                                              |                                                                                |
| Limit per-user playback time min     Allow delegate Media Servers to connect                                                                                                    | nutes                                                              | ccess Restriction:                                                             |
| Limit per-user playback time min     Allow delegate Media Servers to connect     Notify Archival Server to record this broad                                                                                                    | utes<br>Adcast when it's be                                        | ccess Restrictions                                                             |
| Limit per-user playback time min     Allow delegate Media Servers to connect     Notify Archival Server to record this broad     User authentication method                                                                                                    | dcast when it's be                                                 | ccess Restriction:<br>eing played<br>s for ——————————————————————————————————— |
| Limit per-user playback time min     Allow delegate Media Servers to connect     Notify Archival Server to record this broad     User authentication method                                                                                                    | dcast when it's be                                                 | ccess Restrictions<br>eing played<br>s for<br>ers                              |
| Limit per-user playback time min     Allow delegate Media Servers to connect     Notify Archival Server to record this broad     User authentication method     G Inherit default settings     (Anonymous access)                                                                                                    | dcast when it's be                                                 | ccess Restriction:<br>eing played<br>s for<br>ers                              |
| Limit per-user playback time min     Allow delegate Media Servers to connect     Notify Archival Server to record this broad     User authentication method     G Inherit default settings     (Anonymous access)     C Anonymous authentiation                                                                                                    | Allow access<br>Allow access<br>Basic us<br>Medium                 | ccess Restrictions<br>eing played<br>s for<br>ers<br>users                     |
| Limit per-user playback time min     Allow delegate Media Servers to connect     Notify Archival Server to record this broad     User authentication method     (• Inherit default settings     (Anonymous access)     C Anonymous access     C Internal authentication     C Session-based authentication                                                                                                    | Allow access<br>Allow access<br>Medium<br>Medium<br>Advance        | ccess Restriction<br>aing played<br>s for                                      |
| Limit per-user playback time min  Allow delegate Media Servers to connect  Notify Archival Server to record this broad User authentication method  (* Inherit default settings (Anonymous access)  C Anonymous access C Internal authentication  Limit player connections to this broadcast                                                                                                    | Allow access<br>Allow access<br>Mathematic us<br>Madium<br>Advance | ccess Restriction<br>eing played<br>s for<br>ers<br>users<br>users<br>ed users |
| Limit per-user playback time min     Allow delegate Media Servers to connect     Notify Archival Server to record this broad     User authentication method     G Inherit default settings     (Anonymous access)     C Anonymous access     C Internal authentication     Session-based authentication     Limit player connections to this broadcast     Limit player connections to this broadcast     Limit player connections to this broadcast | Allow access<br>Allow access<br>Masic us<br>Medium<br>Advance      | ccess Restriction<br>ing played<br>s for<br>ers<br>users<br>id users           |
| Limit per-user playback time min  Allow delegate Media Servers to connect  Notify Archival Server to record this broad  User authentication method  C Inherit default settings (Anonymous access)  C Anonymous access  C Internal authentication  Limit player connections to this broadcast  Limit total concurrent  connections number  Limit toncurrent connections per each authenticated user                                                   | Allow access<br>Allow access<br>Medium<br>Advance                  | ccess Restriction<br>eing played<br>s for                                      |

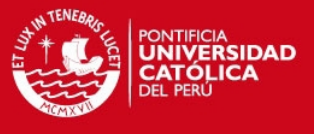

Luego, de nombrar a la cámara, ésta aparecerá en la lista del servidor de Streaming.

| 😰 Unreal Media Server Configuratio | n x64 - Free Versio                                                         | on 👘 👘       | and assessed             | within the second   |                | x   |  |
|------------------------------------|-----------------------------------------------------------------------------|--------------|--------------------------|---------------------|----------------|-----|--|
| File Help                          |                                                                             |              |                          |                     |                |     |  |
| 🖃 🥞 Media Server                   | Name                                                                        | Path         |                          | Accessibility       | Description    |     |  |
| Live broadcasts                    | M Estación1                                                                 | URL=rtsp://1 | ¥2.168.35.235//live1.sdp | Anonymous access    |                |     |  |
|                                    | •                                                                           |              |                          |                     |                | ÷.  |  |
|                                    | Active Users Live Server Connections Media Usage Summary Current Throughput |              |                          |                     |                |     |  |
|                                    | User ID                                                                     | Resource     | User IP                  | Protocol - Transpor | t Time         | Т   |  |
|                                    |                                                                             |              |                          |                     |                |     |  |
| ОК                                 | -                                                                           |              |                          | ? Media Server do   | es not respond | _ / |  |
|                                    |                                                                             |              |                          |                     |                |     |  |

Con esto, finaliza la instalación y configuración del Servidor Unreal Media Streaming. Los pasos se repiten para agregar las demás cámaras IP.